MAREE Gourmate<sup>®</sup> Quick Reference Guide – Operators

Gourmate<sup>®</sup> POS Report Report Activity Report เพื่อตรวจดูว่าวันนั้นๆมีรายได้เท่าไหร่ ซึ่งจะแยกเป็นตาม Outlet

| 💪 Infrasy | s-Adisak - 192.168.10.184/telnet |        |
|-----------|----------------------------------|--------|
| Connect E | dit Terminal License Help        |        |
|           | Genex Demo and Testin            | g Data |
|           | 1. Main Control Function         |        |
|           | 2. Gourmate POS Operation        |        |
|           | 3. Define Panel                  |        |
|           | 4. PDA Setup                     |        |
|           | 5. Vat Report                    |        |
|           | 6. Activity Report               |        |
|           | 0. Exit                          |        |
| I         | Enter your selection : [   ]     |        |

1. เลือก 1. Main Control Function

| C    | Demo      | &     | Testing             | Databas |   |
|------|-----------|-------|---------------------|---------|---|
|      | === Back  | 0ff   | ice ===             |         |   |
| 1.   | Main Cor  | ntrol | Function            |         |   |
| 2.   | Gourmate  | POS   | Operation           |         | ĺ |
| з.   | Define F  | Panel |                     |         | ĺ |
| 4.   | PDA Setu  | ıp    |                     |         | ĺ |
| 5.   | Vat Repo  | ort   |                     |         | ĺ |
| 6.   | Activity  | / Rep | ort                 |         |   |
| 0.   | Exit      |       |                     |         |   |
| Ente | er your s | elec  | tion : [ <b>]</b> ] |         |   |

เลือกข้อ 6. Activity Report

|        |   |   | Ca<br>Ente<br>Ente | ash<br>er ID<br>er pa: | ie<br>:<br>sswor | r S | shi | ft | Re | ve | nue | e R | epor |
|--------|---|---|--------------------|------------------------|------------------|-----|-----|----|----|----|-----|-----|------|
| CANCEL | 0 | 1 | 2                  | з                      | 4                | 5   | 6   | 7  | 8  | 9  |     | BS  | οк   |

\_\_\_\_\_\_ ใส่เลขที่ประจำตัวพนักงาน และรหัสพนักงาน (ID/Password)

|                                                                               | Cashier Shift Revenue Report |   |   |   |   |   |   |                                                                                  |   |   |   |  |    |    |
|-------------------------------------------------------------------------------|------------------------------|---|---|---|---|---|---|----------------------------------------------------------------------------------|---|---|---|--|----|----|
| 1<br>2<br>3<br>4<br>5<br>6<br>7<br>8<br>9<br>10<br>11<br>12<br>13<br>14<br>15 | Cashier Shift Revenue Report |   |   |   |   |   |   | 16<br>17<br>18<br>20<br>21<br>22<br>23<br>24<br>25<br>26<br>27<br>28<br>29<br>30 |   |   |   |  |    |    |
|                                                                               | Enter Option [1] (0 to exit) |   |   |   |   |   |   |                                                                                  |   |   |   |  |    |    |
| c                                                                             | ANCEL                        | 0 | 1 | 2 | 3 | 4 | 5 | 6                                                                                | 7 | 8 | 9 |  | BS | ок |

เลือก ข้อ 1. Cashier Shift Revenue Report แล้วกด OK.

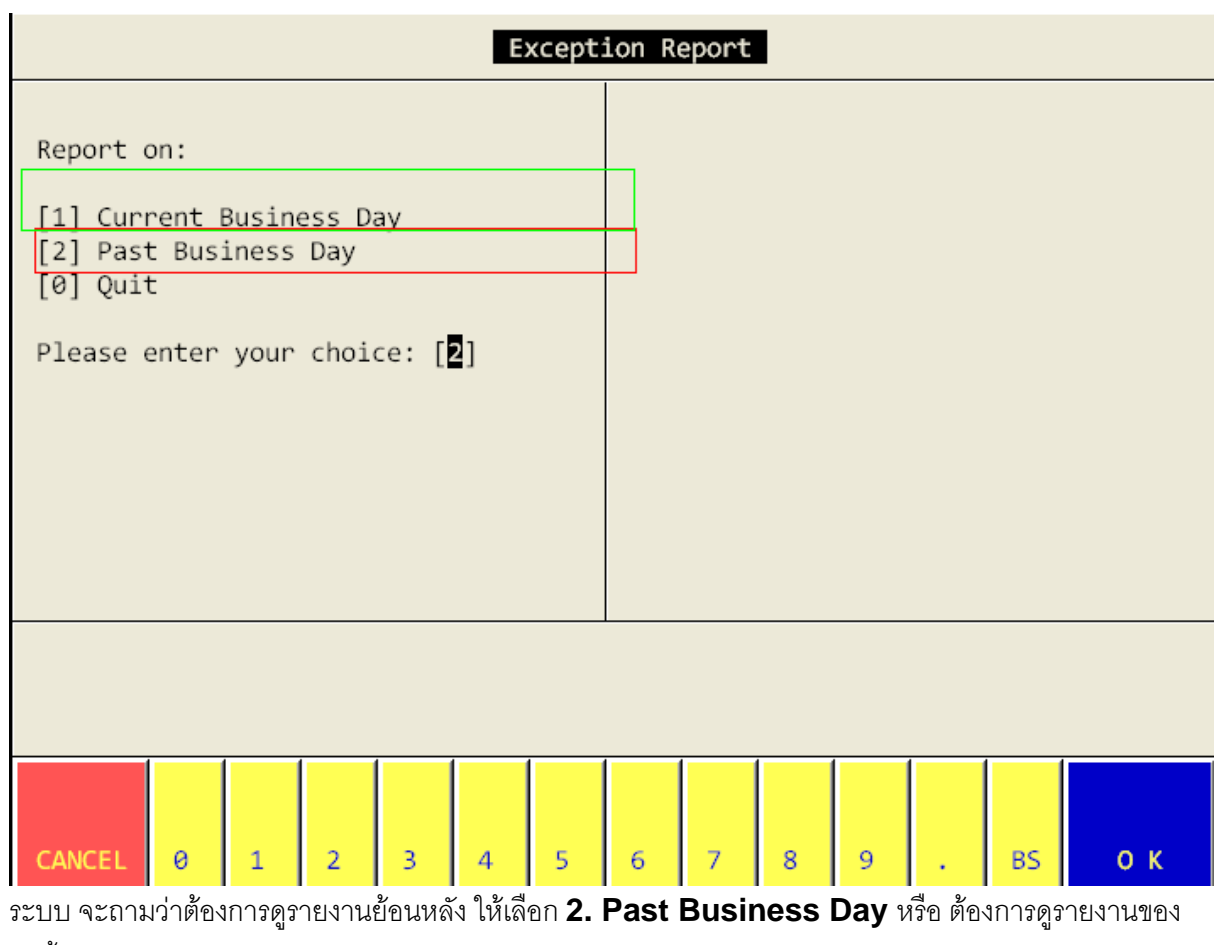

วันนี้ ให้เลือก 1. Current Business Day ในตัวอย่างเราต้องการดูรายงานย้อนหลัง จึงเลือก 2. Past

Business Day ແລະ Enter

| Cashier Shift Revenue Report                                                                                 |   |   |   |   |                                                                                             |   |   |   |   |   |  |    |    |
|----------------------------------------------------------------------------------------------------|---|---|---|---|---------------------------------------------------------------------------------------------|---|---|---|---|---|--|----|----|
| Report on:<br>[1] Current Business Day<br>[2] Past Business Day<br>[0] Quit<br>Please enter your choice: [ ] |   |   |   |   | Select Date<br>Enter Date : [ <mark>04/28/2009</mark> ] MM/DD/CCYY<br>(Press ENTER to exit) |   |   |   |   |   |  |    |    |
|                                                                                                    |   |   |   |   |                                                                                             |   |   |   |   |   |  |    |    |
| CANCEL                                                                                                    | 0 | 1 | 2 | 3 | 4                                                                                           | 5 | 6 | 7 | 8 | 9 |  | BS | ок |

ใส่วันที่ ที่ต้องการดู ข้อควรระวัง ใส่เดือน,วัน ,ปี

| 1<br>2<br>3<br>4<br>5<br>6<br>7                                            | . 000<br>. 000<br>. 000<br>. 000<br>. 000 | 01 Co<br>02 Lol<br>03 Roc<br>04 Bar<br>05 Sp<br>06 Re<br>07 Fi | ffee S<br>oby Ba<br>omserv<br>nquet<br>a<br>tail S<br>tness | Shop<br>ar<br>vice<br>Shop<br>Cente | er |   |   |   |   |   |   |    |    |  |
|----------------------------------------------------------------------------|-------------------------------------------|----------------------------------------------------------------|-------------------------------------------------------------|-------------------------------------|----|---|---|---|---|---|---|----|----|--|
| Select Line 2 Select Range 3 Up 4 Down 5 Select All 6 Clear All 0 Quit [0] |                                           |                                                                |                                                             |                                     |    |   |   |   |   |   |   |    |    |  |
| CANCEL                                                                     | 0                                         | 1                                                              | 2                                                           | 3                                   | 4  | 5 | 6 | 7 | 8 | 9 | • | BS | οк |  |

ระบบให้เลือก **Outlet** ที่เราต้องดูรายงาน

ถ้าหากต้องการดูทุก Outlet ให้กด 5.Select All แต่ถ้าต้องการดูเป็นบาง Outlet ให้กด 1.Select Line แล้วกดเลือก outlet ที่ต้องการทางด้านบนของหน้าจอ หลังจากนั้นให้กด 0 Quit

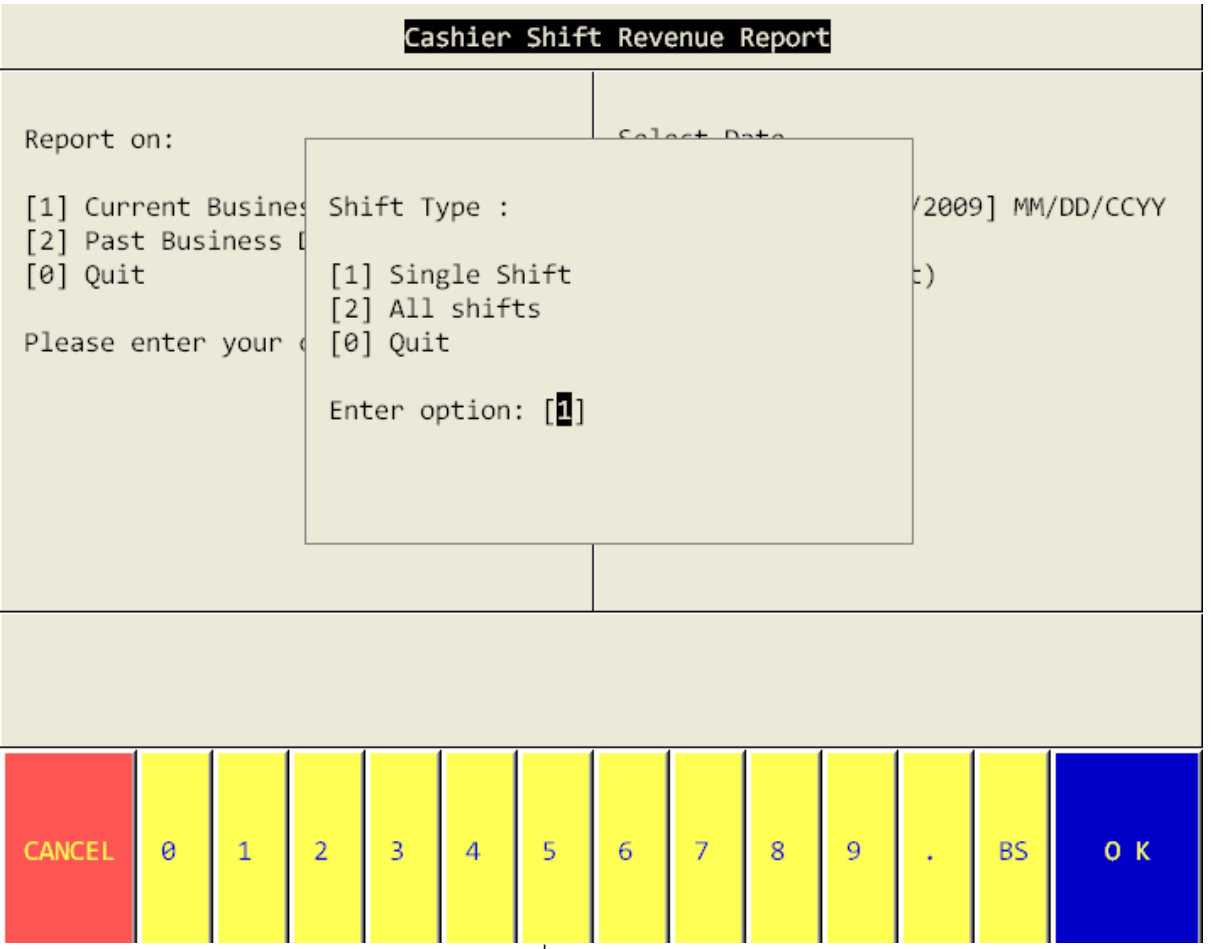

ระบบจะให้เลือก ว่าเราต้องการดูตาม Cashier ที่ทำงาน แค่ Shift เดียว หรือ All shift โดย การเลือก

1.Single Shift สำหรับ Shift เดียว และ 2. All shift สำหรับ All shift

|                   | Cashier Shift Revenue Report |            |                |          |               |          |          |            |                |      |        |   |
|-------------------|------------------------------|------------|----------------|----------|---------------|----------|----------|------------|----------------|------|--------|---|
| 0                 | 18                           |            | 6881.93        | ;        | 0.00          |          | 0        | .00        |                | 0.00 | 9      | ( |
| Outlet :          | [Coffe                       | e Shop     |                |          | ]             | Shift    | : (03    | )          |                |      |        |   |
| WI I              | HI BIL                       | L # FO(    | DD&PACKAGE     | BEVERAG  | E&WIN         | TOBAC    | CO&M     | ISC        |                | SPA  | 4      |   |
| 0                 | 2 110                        | 422        | 0.00           | 2        | 60.00         |          | 0        | .00        |                | 0.00 | 3      | ( |
| 0<br>0            | 0 110<br>2 130               | 426<br>031 | 0.00<br>820.00 | ) 5      | 0.00<br>40.00 |          | 127<br>0 | .00<br>.00 |                | 0.00 | ə<br>Ə | ( |
| Sub-Total         | :                            |            |                |          | ~~ ~~         |          |          |            |                |      | ~      |   |
| 0                 | 4                            |            | 820.00         | 9 8      | 66.66         |          | 127      | .00        |                | 0.00 | 8      | ( |
| Outlet :<br>COVER | [Lobby                       | Bar        |                |          | ]             | Shift    | : (02    | )          |                |      |        |   |
| WI I              | HI BIL                       | L # FO     | DD&PACKAGE     | BEVERAG  | E&WIN         | TOBAC    | CO&M     | ISC        |                | SPA  | 4      |   |
| 1 Dalla           | 2.0.0                        |            | Lan d Dt       | E No     |               | C. I. of | -        | Diah       |                |      |        | _ |
| 1.PgUp            | 2.PgD                        | n 3.       | 10p 4.8t       | .m. 5.Ne | XT LN         | 6.Let    | τ /      | .Kign      | с <b>ј</b> 9.Р | rint | a.Quit | 5 |
|                   |                              |            |                |          |               |          |          |            |                |      |        |   |
| CANCEL            | 0                            | 1 2        | 2 3            | 4 5      | 6             | 7        | 8        | 9          |                | BS   | 0 К    |   |

ถ้าต้องการ print report นี้ให้กดเลือก 9 print หลังจากนั้น ระบบจะถามว่า ต้องการ Print ที่เครื่อง ที่ตั้งไว้ ในระบบ หรือไม่ ถ้าหากต้องการให้เลือก 1.Print to local Printer แต่ถ้าหากต้องการ Download เก็บ ไว้ที่เครื่องก่อนการ Print ให้เลือก 2. Download to station และระบบจะให้ใส่ File และพื้นที่ที่ต้องการ ไปเก็บ ตามตัวอย่างดังนี้

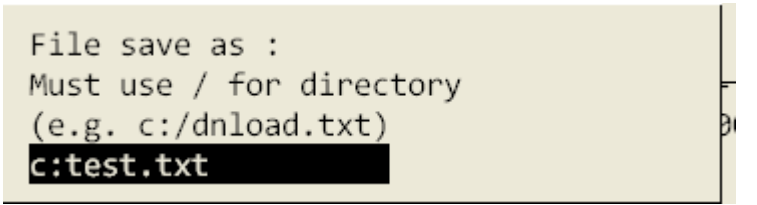